# Présentation Préparation des Vols

# NOTAMS

- Présentation du site du SIA (service de l'information aéronautique)
- Le Service de l'Information Aéronautique est le service central de la direction des services de la navigation Aérienne de la DGAC , chargé de rendre les services d'information , nécessaire à la sécurité , la régularité et à l'efficacité de la navigation aérienne nationale et internationale dans les zones de responsabilité française.

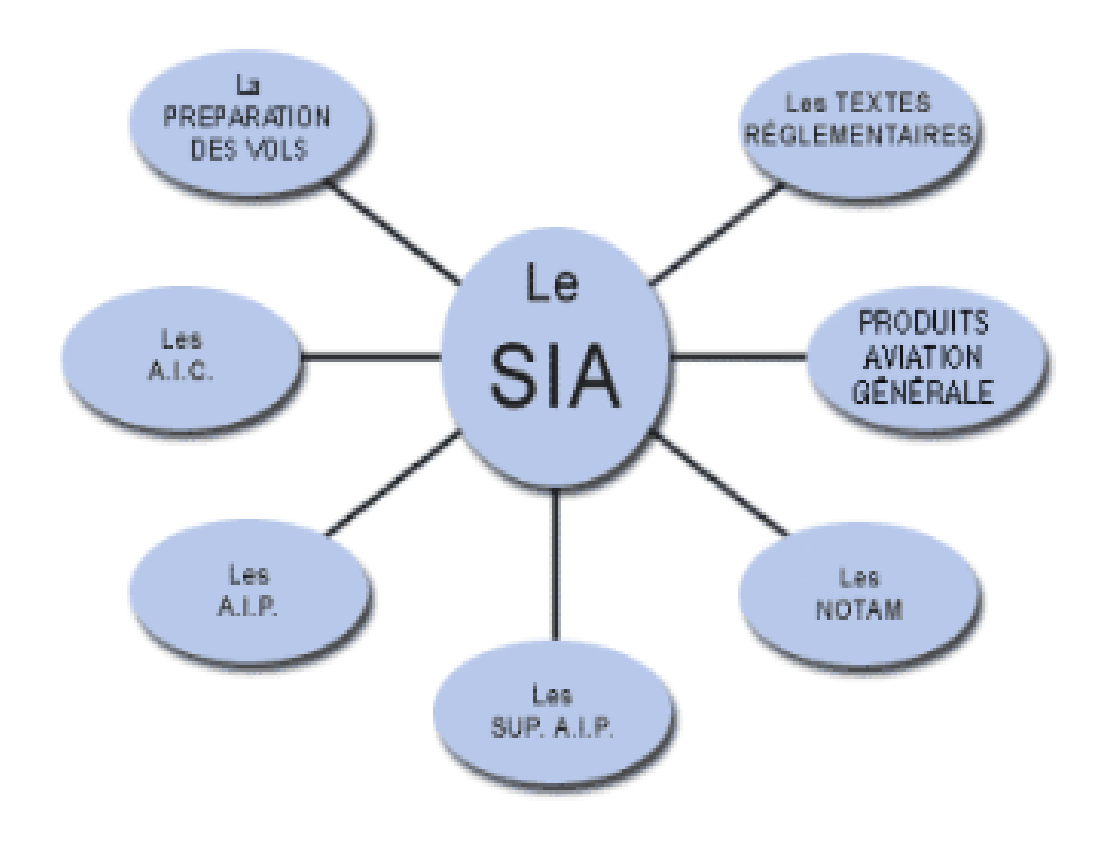

Pour se connecter :( <u>https://www.sia.aviation-civile.gouv.fr</u> )

# LE SIA, C'EST LA SALLE D'OPÉRATION DE LA PRÉPARATION DES VOLS

# https://www.sia.aviation-civile.gouv.fr/#

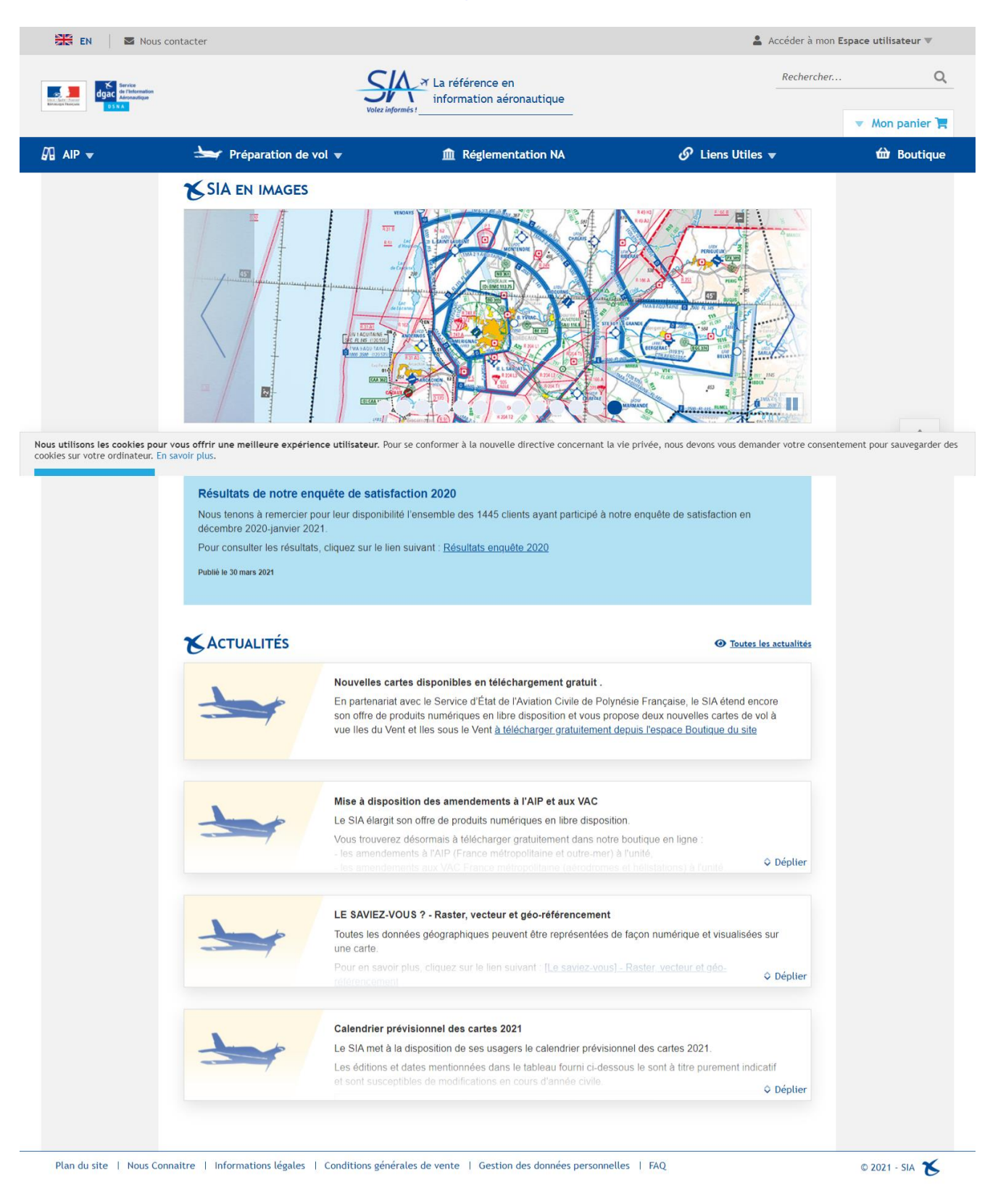

# <u> L'onglet : Préparation de vol</u>

Sur cette page, vous trouverez tous les accès.....

# 1 NOTAMWEB

<u>NOTAM</u> : Notice To AirMen : avis aux navigateurs aériens. C'est un avis diffusé par télécommunication donnant UNE information essentielle sur l'état ou la modification d'un moyen ou d'un service ou d'un danger pour la navigation aérienne. Les Notam complètent et actualisent les AIP. L'information émise est de caractère temporaire et de courte durée (de 12 heures à 90 jours voire 1 an).

1.1 Ses fonctionnalités :

Cet outil de consultation disponible sur le site internet du SIA en français et en anglais, permet :

- D'éditer des PIB (bulletins d'information prévol) d'aérodromes, de FIR et de routes étroites;
- De rechercher des NOTAM par leurs numéros.
- 1.2 Accès à NOTAMWEB depuis le site du SIA

Adresse site SIA : <u>https://www.sia.aviation-civile.gouv.fr/</u>

| < > C 🔠 🔽 🗎 www.sia.aviation-civile                                                                                                    | e.gouv.fr                        | riangle igodol igodol ig | <b>⊥</b> ⊡ |
|----------------------------------------------------------------------------------------------------|----------------------------------|----------------------------------------------------------------------------------------------------|------------|
| 🔀 EN 🛛 🛛 Nous contacter                                                                                                    |                                  | Accéder à mon Espace utilisateu                                                                                                    | ir 🔻       |
| to see the second second secon | Valez informátion aéronautique   | Rechercher                                                                                                    | Q          |
|                                                                                                    |                                  | ▼ Mon pan                                                                                                    | ier 📜      |
| 🖓 AIP 👻 😽 Préparati                                                                                                    | ion de vol 🔻 🏛 Réglementation NA | 🔗 Liens Utiles 👻 🖬 Bou                                                                                                    | itique     |
|                                                                                                    | SUP AIP CAR SAM NAM              |                                                                                                    |            |
| OLIVIA web                                                                                                    | SUP AIP PAC N                    |                                                                                                    |            |
| Atlas VAC FRANCE                                                                                                    | SUP AIP PAC P                    |                                                                                                    |            |
| AéroWeb                                                                                                    | SUP AIP RUN                      |                                                                                                    |            |
| Assistance BRIA                                                                                                    | ▼ AIC                            |                                                                                                    |            |
| Activités défense                                                                                                    | AIC METROPOLE                    |                                                                                                    |            |
| Cartes AZBA                                                                                                    | AIC CAR SAM NAM                  |                                                                                                    |            |
| Zone Centre                                                                                                    | AIC PAC N                        |                                                                                                    |            |
| ▼ SUP AIP                                                                                                    | AIC PAC P                        |                                                                                                    |            |
| SUP AIP METROPOLE                                                                                                    | AIC RUN                          |                                                                                                    |            |
|                                                                                                    |                                  |                                                                                                    |            |

# 1.3 Présentation des différentes fonctionnalités de NOTAMWEB

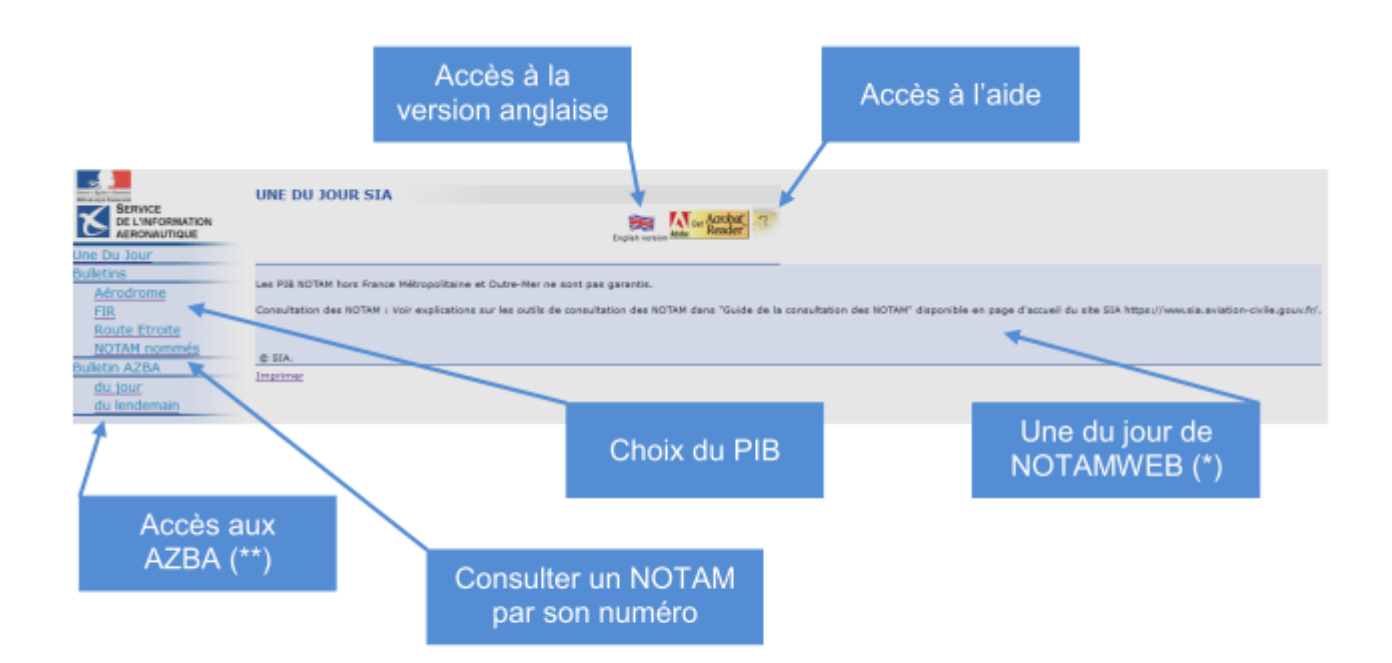

(\*) La Une du jour est utilisée pour afficher des actualités ou des messages d'alerte relatifs à des indisponibilités de service.

(\*\*) Indisponible. Pour consulter les cartes AZBA

https://www.sia.aviationcivile.gouv.fr/schedules

# SI VOUS N'ENVISAGEZ DE NE RÉALISER QUE DES TOURS DE PISTE OU UN VOL LOCAL VOUS SÉLECTIONNEZ : « Aérodrome »

\_ATTENTION: en saisissant un rayon égal à 0 Nm, certains NOTAM impactant la circulation d'aérodrome ne seront pas affichés. Ainsi lorsqu'un NOTAM annonce des restrictions d'espace aérien, il n'apparaîtra dans le bulletin. Pour que ce NOTAM figure dans le bulletin, il faut entrer un rayon de cylindre ≠ de 0Nm.

| BERVICE<br>DE L'INFORMATION<br>AERONAUTIQUE                                                                                                    | BULLETIN AEROI                                                                                                    |                                                                                                    | Acrobal Reader |
|----------------------------------------------------------------------------------------------------|----------------------------------------------------------------------------------------------------|----------------------------------------------------------------------------------------------------|----------------|
| Bulletins<br><u>Aérodrome</u><br>EIR<br>Route Etroite<br>NOTAM nommés<br>Bulletin AZBA<br><u>du jour</u><br><u>du lendemain</u><br>© NOTAM WEB 2003 | Date et heure (UTC de<br>validité *<br>Durée *<br>Règle de vol<br>Sélection des<br>NOTAM GPS<br>Type NOTAM<br>Rayon (Nm) *<br>Niveau plafond (FL) *<br>Aérodromes * | 2021/04/21<br>15:23 2<br>12 Heure(s)<br>O IFR/VFR O IFR O VFR<br>O Qui O Non<br>O Général et divers O Général 4<br>10<br>25<br>Complet Résumé Effacer |                |

ATTENTION: en saisissant un rayon égal à 0 Nm, certains NOTAM impactant la circulation d'aérodrome ne seront pas affichés.

## 1 \_L'HEURE EST EN UTC

2\_Sélectionner VFR, (par défaut ouverture sur IFR /VFR)

3\_Sélectionner : OUI pour avoir l'info.

4\_Le rayon est en Nm (mille nautique), avec une valeur de 10, vous englobez le cylindre d'un vol en tour de piste et d'un vol local.

5\_L'altitude max d'affichage des notams, en FL (niveau de vol, 1013hPa)

6\_Le code OACI de l'aérodrome, la loupe permet de rechercher le code à partir du nom en clair de l'aérodrome.

|                                                                      | A notamively substion, chile only fr                                                                      | Ô                 |
|----------------------------------------------------------------------|----------------------------------------------------------------------------------------------------|-------------------|
| SERVICE<br>DEL'INFORMATION                                           | totaminetosinason eningyotan  BULLETIN AERODROME  * duam obligatoria.                                     | 2                 |
| Une Du Jour<br>Bulletins<br><u>Aérodrome</u><br>FIR<br>Routo Etrolto | Date et heure (UTC) de 2021/04/22  [15:45 Unité * 12 Heure(s)                                             |                   |
| C LISTE D'AIDE AERODROME -                                           | Cpera _ C X OFR Non<br>ion-civile.gouv.fr, € D P ⊕ ± et divers O Général                                  |                   |
| - Liste des aérodrome                                                | es :<br>Q Q Q Q<br>Rechercher Valider Annuler<br>Complet Résumé Effacer                                   |                   |
|                                                                      | ATTENTION: en saisissant un rayon égal à 0 Nm, certains NOTAM impactant la circulation d'aérodrome ne ser | ont pas affichés. |

# SI VOUS ENVISAGEZ DE RÉALISER UNE NAVIGATION, VOUS SÉLECTIONNEZ : « Route Etroite »

|                                          |   | BULLETIN ROUTE E                                 | TROITE                                                | Acrobat 2    |
|------------------------------------------|---|--------------------------------------------------|-------------------------------------------------------|--------------|
| Une Du Jour                              |   | * champ obligatoire                              | 1                                                     | Adobe Reader |
| Aérodrome<br>FIR<br>Route Etroite        |   | Date et heure UTC) de<br>validité *<br>Durée *   | 2021/04/21 15:56<br>12 Heure(s)                       |              |
| NOTAM nommés                             |   | Règle de vol                                     | O IFR/VFR O IFR ⊙ VFR 2                               |              |
| Bulletin AZBA<br>du jour<br>du lendemain | 5 | Gélection des<br>NOTAM GPS<br>Fype NOTAM         | Oui ONon Général et divers OGénéral                   |              |
| © NOTAM WEB 2003                         |   | NOTAM sur les<br>aérodromes survolés<br>FL min * | © Oui ○ Non 6                                         |              |
|                                          |   | FL max *<br>Aérodrome de départ                  |                                                       |              |
|                                          |   | Aérodrome d'arrivée<br>Aérodromes de dégagement  |                                                       |              |
|                                          |   | Largeur de<br>couloir *                          | 10                                                    |              |
|                                          |   | Points tournants *                               | Q     Q     Q       Q     Q     Q       Q     Q     Q |              |
|                                          |   |                                                  | 10 Complet Résumé Effacer                             |              |

1 \_L'HEURE EST EN UTC (Date et heure du début du vol, la ligne suivante permet de préciser la durée du vol)

2\_Sélectionner VFR, (par défaut ouverture sur IFR /VFR)

3\_Sélectionner : OUI pour avoir l'info.

4\_Le rayon est en Nm (mille nautique), avec une valeur de 10, vous couvrez largement l'enveloppe d'un vol en tour de piste.

# 5<mark>\_IL EST IMPORTANT DE COCHER LES AD SURVOLÉS POUR AFFICHER LES NOTAMS</mark> POUR INCLURE LES INFORMATIONS AFFÉRENTES AUX AD SURVOLÉS.

Q) Indicateur d'emplacement FIR /QCode/IV Trafic/NBOM Objet/AEW Portée/INF/SUP/Coordonnées/Rayon

6\_Le code OACI de l'aérodrome, la loupe permet de rechercher le code à partir du nom en clair de l'aérodrome.

7\_L'aérodrome de départ.

8\_L'aérodrome d'arrivée qui peut-être le même que celui du départ ou un aérodrome différent.

9\_Le ou les points tournants prévus.

10\_Le résultat de la recherche.

#### RECHERCHE DE NOTAM AU-DESSUS D'UN AERODROME PRIVE OU BASE ULM

<u>Solution 1</u>: PIB route étroite (OLIVIA & NOTAMWEB) en saisissant 2 aérodromes proches de cet aérodrome privé.

Solution 2: PIB route étroite (Seulement sur NOTAMWEB) en saisissant les

coordonnées de cet aérodrome privé ou base ULM en point tournant, sous la forme ddmmNddmmW ou E, Ex : N472500200W

#### RECHERCHE DE NOTAM AU-DESSUS D'UN LIEU GEOGRAPHIQUE

<u>Solution 1</u> : PIB route étroite (OLIVIA & NOTAMWEB) en saisissant 2 aérodromes proches de ce lieu géographique.

Solution 2: PIB route étroite (Seulement sur NOTAMWEB) en saisissant les

coordonnées de ce lieu géographique, sous la forme ddmmNddmmW ou E, Ex : N472500200W

<u>Remarque :</u> Aucun NOTAM relatif aux infrastructures et aux services n'est publié sur les aérodromes privés, bases ULM.

## Le résultat de la recherche

| Libert - Epiter - Energies<br>Réferencies - Exercises | BULLETIN AERODROME                                                                                |
|-------------------------------------------------------|---------------------------------------------------------------------------------------------------|
| DE L'INFORMATION                                      | K Get Acrobat                                                                                     |
| AERONAUTIQUE                                          | Adole Acader                                                                                      |
| <u>Une Du Jour</u>                                    |                                                                                                   |
| Bulletins                                             |                                                                                                   |
| Aérodrome                                             | Date de houce(uno (Citc) : 2021/04/22 12:39<br>Date et heure (UTC) de validité : 2021/04/22 12:51 |
| <u>FIR</u>                                            | Durée : 12<br>Règle de vol : VFR                                                                  |
| Route Etroite                                         | Sélection des NOTAM GPS : Oui Général et divers                                                   |
| NOTAM HOITINES                                        | Rayon (Mm) : 10                                                                                   |
| du jour                                               | Niveau piatona (FL): 30<br>Aérodromes : LFRZ                                                      |
| du lendemain                                          |                                                                                                   |
| du lendemain                                          | Afficher Tout sélectionner Annuler sélection Imprimer tout Imprimer la sélection Modifier         |
| © NOTAM WEB 2003                                      | Nombre de NOTAM : 27                                                                              |
|                                                       | LERZ SATNT NAZATRE MONTOTR                                                                        |
|                                                       |                                                                                                   |
|                                                       | UFA-P0318/21<br>O  LFR/00BCe/IV/ M/AE/000/003/4719N00203W001                                      |
|                                                       | A) LFRZ SAINT NAZAIRE MONTOIR<br>B) 2021 Fab.04. 12:55 C) DEFM                                    |
|                                                       | E) OBST: TORCHERE ENGEE SUR LA COMMUNE DE DONGES                                                  |
|                                                       | RDL 084DE5/4.14MM ARV LFRZ<br>PSN: 471902N 0020320W                                               |
|                                                       | HAUTEUR: 230FT<br>ALT ALL SOMMET: 247FT                                                           |
|                                                       | BALISAGE: JOUR ET NUIT                                                                            |
|                                                       | V UFR/QOBC/IV/ M/AE/000/003/4719N00203W001                                                        |
|                                                       | A) LFRZ SAINT NAZAIRE MONTOIR<br>B) 2021 Feb 04 13:01 C) PEM                                      |
|                                                       | E) OBST: TORCHERE ERIGEE SUR LA COMMUNE DE DONGES                                                 |
|                                                       | RDL 05DE94-10MP ARE LFRZ<br>PSN: 471859N 002017W                                                  |
|                                                       | HAUTEUR: 230FT<br>ALT AU SOMMET: 247FT                                                            |
|                                                       | BALISAGE: JOUR ET NUIT                                                                            |
|                                                       | ✓ ○ [LFRR/QOLAS/IV/ M/AE/000/006/4717N00158W001                                                   |
|                                                       | A) LFRZ SAINT NAZAIRE MONTOIR<br>B) 2021 Feb 26 16:40 C) 2021 May 26 23:59                        |
|                                                       | E) BALISAGE OBST NR E4416 HORS SERVICE :                                                          |

1\_Vérifier les données avant de commencer la lecture des Notam.

| LFR | Z SAINT NAZAIRE MONTOIR                                                                                                    |  |
|-----|----------------------------------------------------------------------------------------------------|--|
| J.  | <ul> <li>LFFA-P0318/21</li> <li>Q) LFRR/QOBCE/IV/ M/AE/000/003/4719N00203W001</li> <li>A) LFRZ SAINT NAZAIRE MONTOIR</li> <li>B) 2021 Feb 04 12:56 C) PERM</li> <li>E) OBST: TORCHERE ERIGEE SUR LA COMMUNE DE DONGES</li> <li>RDL 084DEG/4.14NM ARP LFRZ</li> <li>PSN: 471902N 0020320W</li> <li>HAUTEUR: 230FT</li> <li>ALT AU SOMMET: 247FT</li> <li>BALISAGE: JOUR ET NUIT</li> </ul> |  |

Lecture d'un Notam :

## 1 EXEMPLE DE NOTAM

| Date de début d'activité                                      |             |                        |  |  |
|---------------------------------------------------------------|-------------|------------------------|--|--|
| Série du NOTAM                                                |             |                        |  |  |
| Numéro/Année                                                  | Ligne de qu | alificateurs           |  |  |
| ↓ ↓<br>(W0854/19 NOTAMN ← Type                                |             |                        |  |  |
| Q)LFFF/QWPLW/IV/M/AW/000/125/4932N00005E005                   | Lieu        |                        |  |  |
| A)LFOH 🗲                                                      |             | Date de fin d'activité |  |  |
| → B)1908141300 C)1908151700 <                                 |             |                        |  |  |
| D)1300-1700 <<br>E)PARACHUTAGES SUR L'AERODROME DU HAVRE OCTE | VILLE :     | Créneaux d'activité    |  |  |
| PSN : 493202N 0000517E                                        | Texte       | e en clair du NOTAM    |  |  |
| DEAUVILLE APP 120.350MHZ                                      | L imite in  | férieure de l'activité |  |  |
| F)SFC                                                         |             |                        |  |  |
| G)FL120) <                                                    | 1           |                        |  |  |
| , ,                                                           | Limite su   | périeure de l'activité |  |  |

## CHAMP A :

Indicateur d'emplacement de l'aérodrome ou de la FIR dans lequel/laquelle se trouve l'installation, l'espace aérien ou la condition faisant l'objet du NOTAM.

On ne peut trouver qu'un seul indicateur d'aérodrome. Par contre, plusieurs FIR peuvent être mentionnées si nécessaire.

Dans le cas d'une hélistation ou d'un aérodrome non pourvu d'un indicateur d'emplacement,

l'indicateur « LFXX » sera indiqué en champ A et le nom en clair de l'hélistation ou de l'aérodrome non pourvu d'un indicateur d'emplacement sera mentionné en début de texte du champ E.

## CHAMP B et C :

Les champs B et C indiquent le début et la fin de l'événement ou de l'activité. Ils sont composés de 10 chiffres représentant l'année, le mois, le jour, les heures et minutes : AAMMJJHHMM.

Les heures sont toujours exprimées en UTC.

Les NOTAM PERM annonçant des modifications qui seront incorporées dans l'AIP, auront l'abréviation « PERM » en champ C.

## CHAMP D :

Le champ D indique l'horaire ou la ou les périodes spécifiées pendant lesquelles un événement se produit ou un danger existe.

Les horaires sont toujours exprimés en UTC.

## CHAMP E:

Aussi appelé « Texte du NOTAM », le champ E contient les renseignements sur le danger, l'état de fonctionnement ou la condition des installations faisant l'objet du message.

## CHAMP F et G:

Les champs F et G indiquent les limites verticales. Ils sont renseignés uniquement pour des avertissements à la navigation ou des restrictions de l'espace aérien.

-----

Pour rendre la lecture plus simple, vous pouvez décocher les Notam qui n'impactent pas le vol envisagé.

Puis cliquer sur « imprimer la sélection ».

Cela génère un fichier en pdf que vous pouvez emmener avec vous pour avoir une preuve de votre recherche.

## NOTAM PARTICULIERS

#### NOTAM PERM

Un NOTAM PERM est un NOTAM annonçant des modifications qui seront incorporées dans l'AIP. On les distingue grâce à l'abréviation « PERM » insérée en champ C.

## LFRZ SAINT NAZAIRE MONTOIR

 LFFA-P0318/21

 Q) LFRR/QOBCE/IV/ M/AE/000/003/4719N00203W001
 A) LFRZ SAINT NAZAIRE MONTOIR
 B) 2021 Feb 04 12:56 C) PERM
 E) OBST: TORCHERE ERIGEE SUR LA COMMUNE DE DONGES RDL 084DEG/4.14NM ARP LFRZ
 PSN: 471902N 0020320W
 HAUTEUR: 230FT
 ALT AU SOMMET: 247FT
 BALISAGE: JOUR ET NUIT

## NOTAM TRIGGER ET NOTAM D'ACCOMPAGNEMENT DE SUP AIP

Pour chaque SUP AIP, le SIA publie un (ou des) NOTAM trigger et un (ou des) NOTAM d'accompagnement.

Ces NOTAM sont destinés à attirer l'attention des usagers de la publication de SUP AIP dans le cadre de la préparation de leur vol.

Le (ou les) NOTAM trigger est (sont) publié(s) en même temps que le SUP AIP auquel il correspond et a (ont) une durée de validité maximale de 14 jours. Il(s) rentre(nt) en vigueur à la même date que le SUP AIP concerné.

Le(s) NOTAM d'accompagnement a (ont) une durée de validité égale à celle du SUP AIP concerné.

# ► FBB LFEE LFFF LFMM LFRR □ LFFA-R0805/21 Q) LFXX/QROTT/IV/ BO/ W/000/195/4613N00021E260 A) LFBB LFEE LFFF LFMM LFRR B) 2021 Apr 22 00:00 C) 2021 May 05 23:59 E) NOTAM TRIGGER - AMDT AIP AIRAC PERM 04/21 WEF 22 APR 2021. SUPPRESSION LF-ZIT 11, LF-ZIT 14, LF-ZIT 17, LF-D 70, LF-R 5 A1, LF-R 5 B1, LF-R 5 A2, LF-R 5 B2, LF-R 91, LF-R 251, LF-R 161 F) GND G) FL195 ATTENTION : D'autres NOTAM relatifs à certains SUP AIP peuvent être publiés pour annoncer des compléments ou des modifications d'information, des activations de zones ou des phases de travaux.